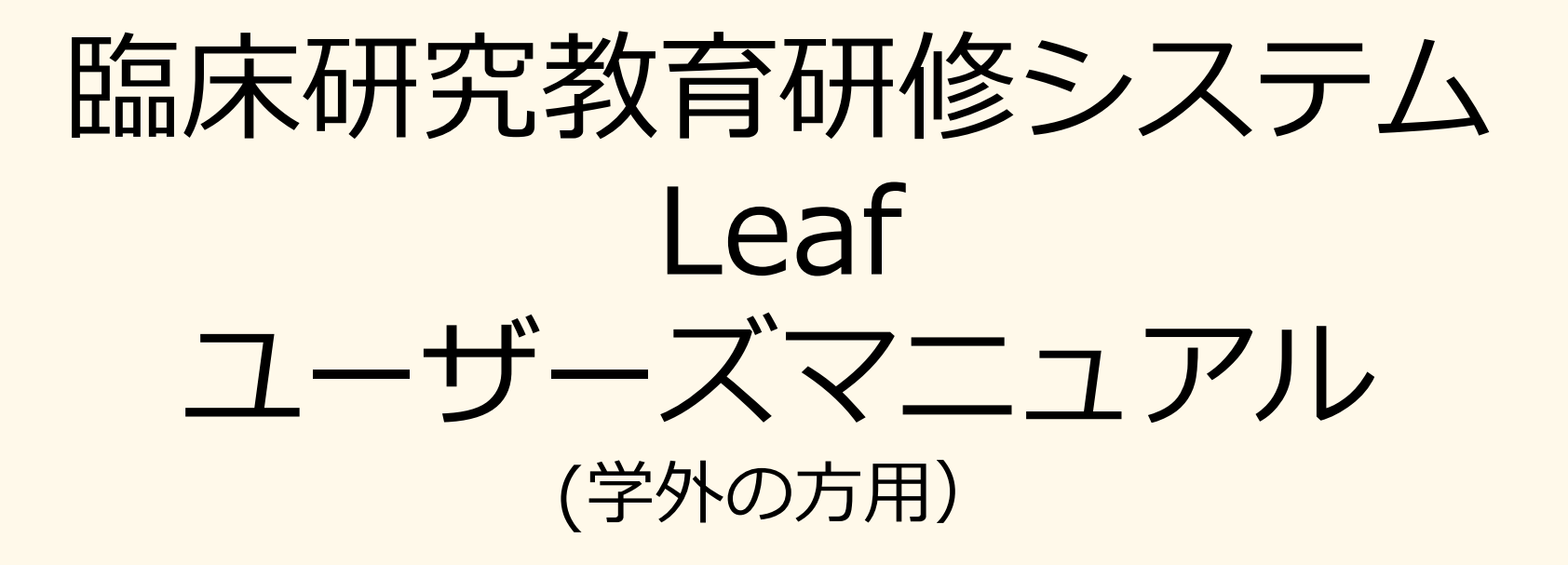

#### 筑波大学 つくば臨床医学研究開発機構 臨床研究推進センター

2025.6.30作成 第3版

#### <目次>

1.講座の申込(はじめて利用する場合) ・・・p3

3.講座の申込(IDが登録済の場合) ・・・・・ p9

4.講座を受講 ・・・・・・・・・・・・・・・・・ p12

- ・動画の再生と閲覧完了
- ・スライドのダウンロード
- ・確認テストの送信

5.修了証の発行(受講履歴の確認)・・・・・p17

6.アカウントの削除について・・・・・・p18

7.システムに関するお問合せ ・・・・・・・p19

## 1.講座の申込(はじめて利用する場合)

<u>はじめて利用される方</u>は、講座を申込すると同時にIDの登録をします。 (<u>https://t-credo.leaf-hrm.jp/open\_seminars/</u>) まず、初期画面に受講可能な講座が表示されますので、受講したい講座の 申込ボタンを押します。

| 「*」(半角アスタリスク)を入れて核           | 岐索可能です。例:インソース→イン*ス                                    |                                               |          |            |          |        |
|------------------------------|--------------------------------------------------------|-----------------------------------------------|----------|------------|----------|--------|
| Q 検索条件                       |                                                        |                                               |          | ル1新規は1-    | 1と1-2を受講 | してください |
| 講座名                          |                                                        |                                               | 実施日 1-3( | は学内向けの     | 講座です。    |        |
| 講座グループ名                      |                                                        |                                               | 講座コード    |            |          |        |
| 講座会場名                        |                                                        |                                               | 講座内容     |            |          |        |
| 開催地                          |                                                        |                                               | ▶ 講座付加情報 |            |          |        |
|                              | 検索                                                     |                                               |          |            | 棱索解除     |        |
| 二论志法国                        |                                                        |                                               |          |            |          |        |
| 宇族日本                         | 建成化                                                    | 本语文                                           |          | a)1 48-0   | eta 13   |        |
| <u>実施日日</u><br>2024/07/12(金) | 調催40<br>レベル1-1 治験に係る規則・ガイト<br>:::<br>(臨床研究に関する教育研修 レベル | <sub>五年4</sub><br>ライン、実施に必要な知<br>1新規(2024年版)) | 3        | 94/<br>84/ | 中这       |        |
| 2024/07/12(金)                | レベル1-2 臨床研究法および倫理<br>実施体制と信頼性の確保<br>(臨床研究に関する教育研修 レベル  | 設に係るガイドライン、<br>1新規(2024年版))                   | 3        | 35/        | #32      |        |
| 2024/07/12(金)                | レベル1-3 附属病院・医学医療系に<br>制<br>(施住研究に関する教育研修1.ベリ           | おける臨床研究の実施体<br>1新報(2024年時))                   | :        | 34/        | 申込終了     |        |

## 1.講座の申込(はじめて利用する場合)

ご本人様情報入力をお願いします。

|           | keaf<br>Leaf<br>Ilghtning   |                                       |                                      |     |      |
|-----------|-----------------------------|---------------------------------------|--------------------------------------|-----|------|
|           | 申減                          | △内容の入力                                | 中込内容の確                               | 52  | 申込完了 |
| 受講したい講座に  | ■ 講座情報                      | 臨床研究に開する教育研修」パル1新得(2024年近)            |                                      |     |      |
| チェックされてい  | 申込制限                        | autority (2021-100)                   |                                      |     |      |
| るのを唯認(講座) | 以下の日程で開催されます。由し込む講座をチェッ     | 現在1件申込済みです                            |                                      |     |      |
| おこともできま   | POINT CHIECKERS FOROMECT 1) | 講座名                                   | 実施日                                  | 会場名 | 申込状況 |
| ्रु)      | 2                           | レベル1-1 治験に係る規則・ガイドライン、<br>識           | 、実施に必要な知 2024/07/12(金)~2025/12/31(水) |     | 34/  |
|           | D                           | レベル1-2 臨床研究法および倫理指針に係る<br>実施体制と信頼性の確保 | るガイドライン、 2024/07/12(金)~2025/12/31(水) |     | 35/  |
|           | 2 ご本人様情報入力                  |                                       |                                      |     |      |
|           | * 氏名                        |                                       |                                      |     |      |
|           | *所属名                        |                                       |                                      |     |      |
|           | *メールアドレス                    | ログインIDとして使用されます                       |                                      |     |      |
|           | <b>★職種</b>                  |                                       |                                      |     | ~    |
|           | *業種                         |                                       |                                      |     | ~    |
|           | →その他の業種はこちらへ                |                                       |                                      |     |      |
|           |                             | 確認園面へ                                 |                                      |     | 閉じる  |

## 1.講座の申込(はじめて利用する場合)

#### 確認画面の申込ボタンを押す。

| <u>}</u>                                                              | 甲込内容の入力                                           |                                            | 単込内容の確                       |                   |             |                |
|-----------------------------------------------------------------------|---------------------------------------------------|--------------------------------------------|------------------------------|-------------------|-------------|----------------|
| 下記の内容で申し込みます。よろし                                                      | <b>しいですか?</b>                                     |                                            |                              |                   |             |                |
|                                                                       |                                                   |                                            |                              |                   |             |                |
| 講座                                                                    | 臨床研究に関する                                          | 教育研修 レベル1新規(2024年版)                        |                              | マールアドレ            | ヮゕ゙ヮガイ      | いいとかります        |
| 申込制限                                                                  | なし                                                |                                            |                              | メールノトレ            |             |                |
| 講座名                                                                   |                                                   | 実施日                                        | 순체                           | 申込完了メー            | ・ルが届きま      | すので、案内に        |
| レベル1-1 治験に係る規則・ガイドラ                                                   | ライン、実施に必要な知識                                      | 2024/07/12(金)~2025/12/31(水)                |                              |                   | ハーナノゼ       | +1             |
|                                                                       |                                                   |                                            |                              | 低つ しつつ            | ノしてくた       | 200            |
| <mark> ニ</mark> ご本人様情報                                                |                                                   |                                            |                              |                   |             |                |
| 氏名                                                                    | 筑波花子                                              |                                            |                              |                   |             |                |
| 所属名                                                                   | <ul> <li>〇〇〇〇株式会社</li> </ul>                      | ŧ                                          |                              |                   |             |                |
| メールアドレス                                                               | XXXXXXXXXXX@gi                                    | mail.com                                   |                              |                   |             |                |
| 職種                                                                    | 事務職員                                              |                                            |                              |                   |             |                |
| 業種                                                                    | 医薬品関連会社                                           |                                            |                              |                   |             |                |
| →その他の業種はこちらへ                                                          |                                                   |                                            |                              |                   |             |                |
|                                                                       |                                                   |                                            |                              |                   |             |                |
|                                                                       |                                                   | 申込                                         |                              |                   |             |                |
|                                                                       |                                                   |                                            |                              |                   |             |                |
| _                                                                     |                                                   | •                                          |                              |                   |             |                |
| $\rangle$                                                             | 申込内容                                              | の入力                                        | 研修理呂手                        | ∮務向(tcredo-el@    | ms.nosp.tsi | ikubai.ac.jpより |
|                                                                       |                                                   |                                            | メールが届                        | <b>言きます。(送信</b> 専 | 朝田、仮信不可     | Т)             |
| 申込が完了しました。                                                            |                                                   |                                            | · · · · · · · ·              |                   |             | - / J          |
| ユーザー登録が完了しまし                                                          | た。                                                |                                            |                              |                   |             |                |
|                                                                       |                                                   |                                            |                              |                   |             |                |
| <b>メールアドレスがログイン</b><br>送付されたパスワード発行                                   | テメールに記載されているUR                                    | Lより、システムにログインしてくフ                          | <b>どさい。</b>                  |                   |             |                |
| <b>メールアドレスがログイン</b><br>送付されたパスワード発行<br>メールが届かない場合は、                   | ラメールに記載されているUR<br>お手数ですがお問い合わせ                    | Lより、システムにログインしてくナ<br>ください。                 | どさい。                         |                   |             |                |
| メールアドレスがログイン<br>送付されたパスワード発行<br>メールが届かない場合は、<br>講座名                   | ラメールに記載されているUR<br>お手数ですがお問い合わせ                    | Lより、システムにログインしてく†<br>ください。                 | ごさい。<br>申込状;                 | R                 |             |                |
| メールアドレスがログイン<br>送付されたパスワード発行<br>メールが届かない場合は、<br>講座名<br>レベル1-1 治験に係る規則 | ラメールに記載されているUR<br>お手数ですがお問い合わせ<br>」・ガイドライン、実施に必要な | LLより、システムにログインしてく <i>†</i><br>ください。<br>な知識 | どさい。<br><b>申込状</b> :<br>申込が5 | R<br>行了しました。      |             |                |

### 2.初期設定(パスワードの再設定)

<講座申し込み後、初めて利用する場合のみ>

ログインID(メールアドレス)とパスワードを入力してログインします。

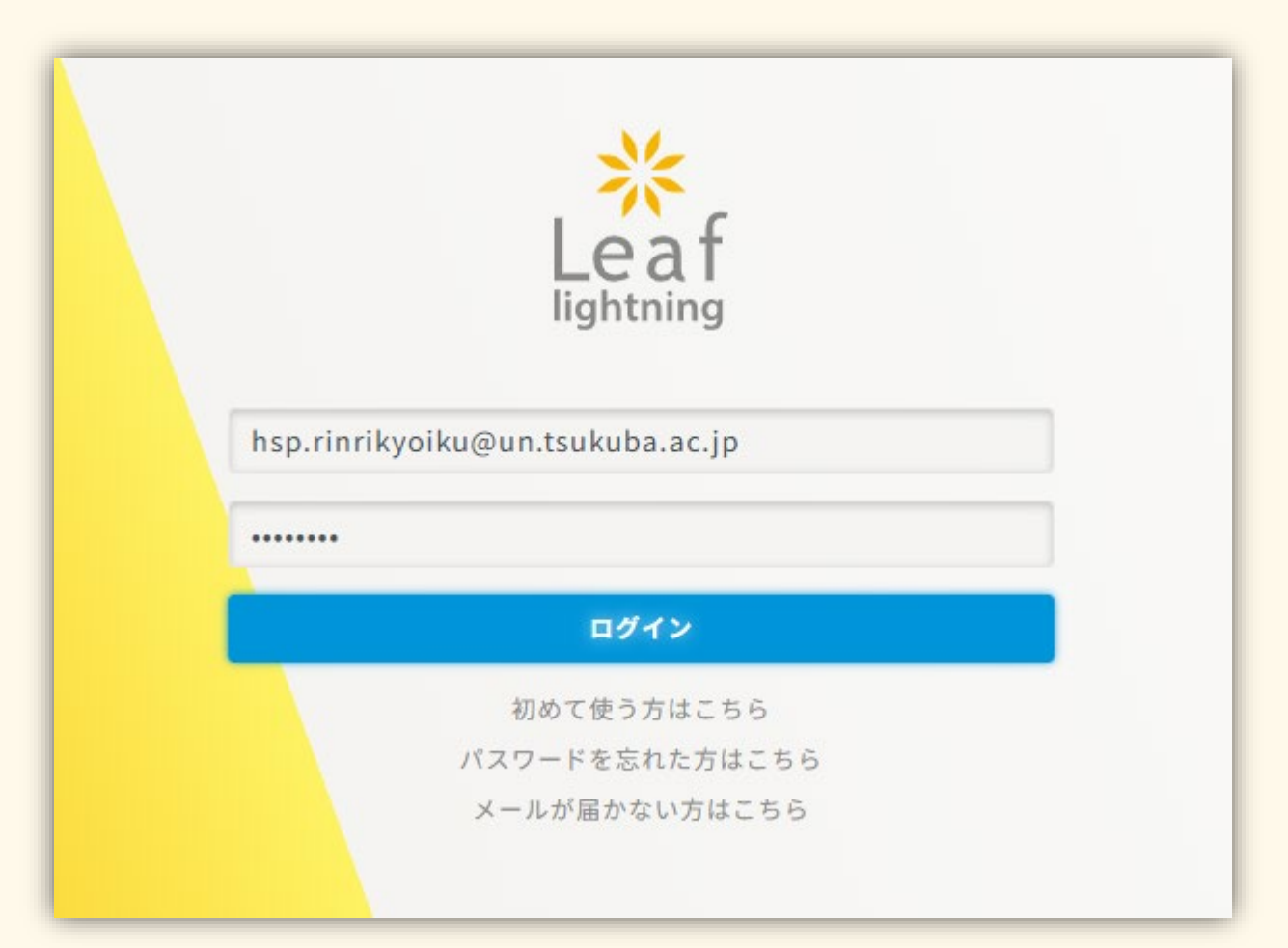

2.初期設定(パスワードの再設定)

#### メニューより「パスワード変更」を選択します。

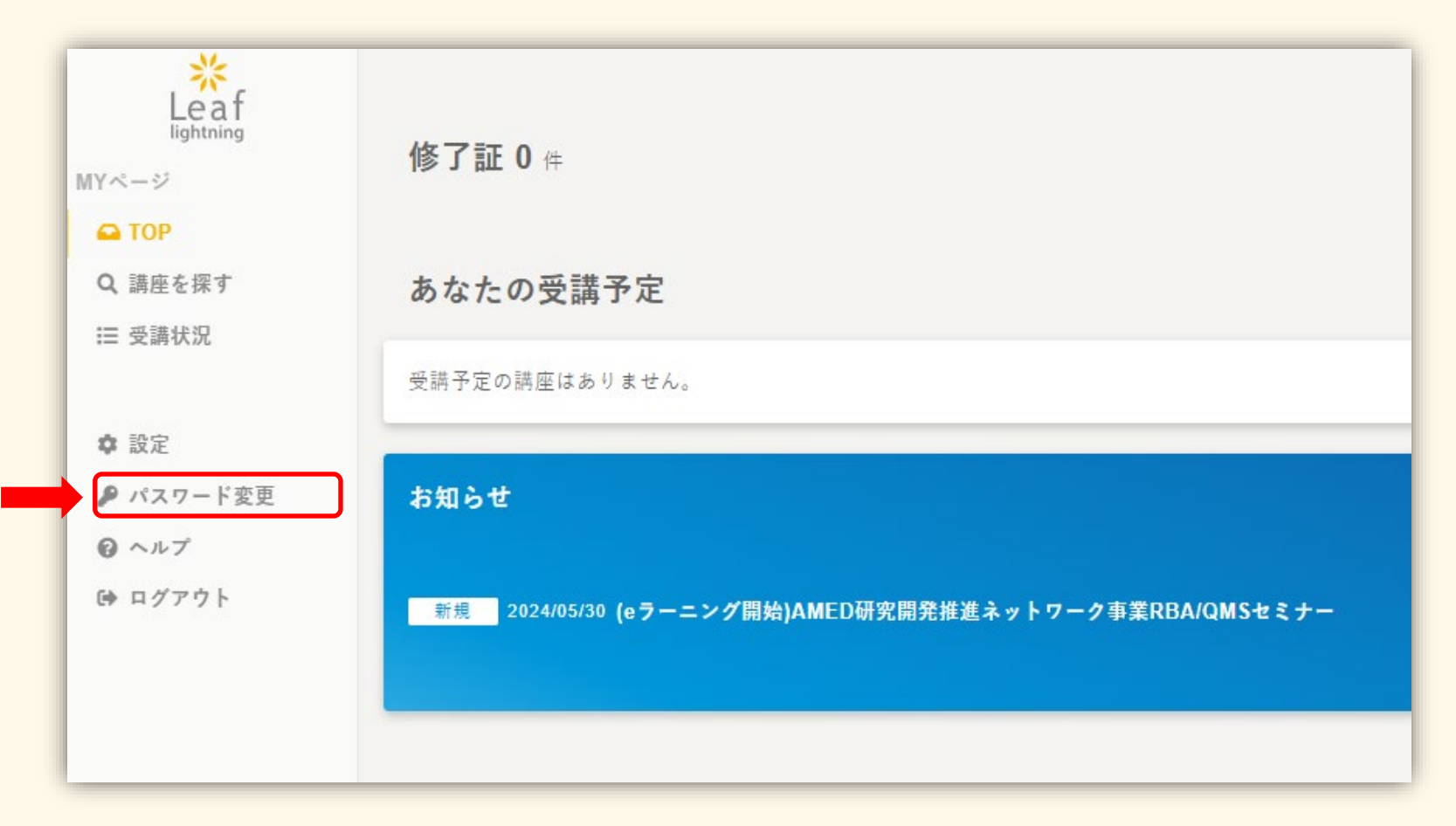

2.初期設定(パスワードの再設定)

#### ご自身の新パスワードを設定し更新してください。

| と<br>Leaf<br>lightning<br>MYページ                               | パスワード変更                                               |
|---------------------------------------------------------------|-------------------------------------------------------|
| ➡ TOP<br>Q 講座を探す                                              | 旧パスワード                                                |
| Ⅲ 受講状況                                                        | 新パスワード<br>半角8文字以上で、「英字」「数字」「記号」を各1文字以上を混在させて入力してください。 |
| <ul> <li>▶ パスワード変更</li> <li>● ヘルプ</li> <li>● ログアウト</li> </ul> | 新パスワード<br>(確認)                                        |
|                                                               | 更新                                                    |

パスワードの再設定が済みましたら、「4.講座を受講」へ進んでください。 パスワードは変更期限を設けていませんが、各自更新の上、自己管理してください。

## 3.講座の申込(IDが登録済の場合)

<u>既に別の講座を受講済みの方で、IDが登録済の場合は</u>、 (<u>https://t-credo.leaf-hrm.jp</u>)にログイン後、メニューより「講座を 探す」を選択し検索する。

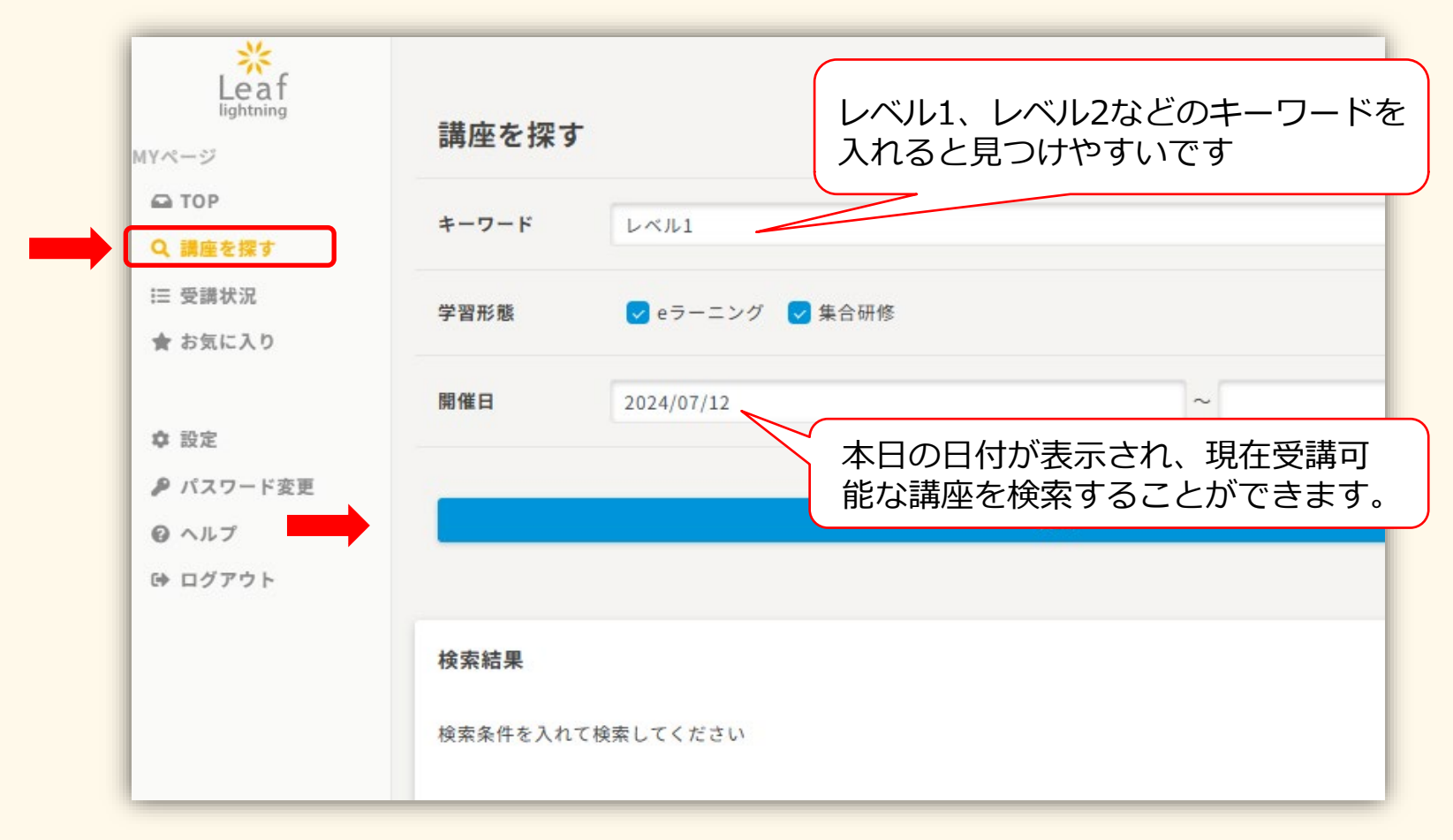

3.講座の申込(IDが登録済の場合)

講座を選択します。

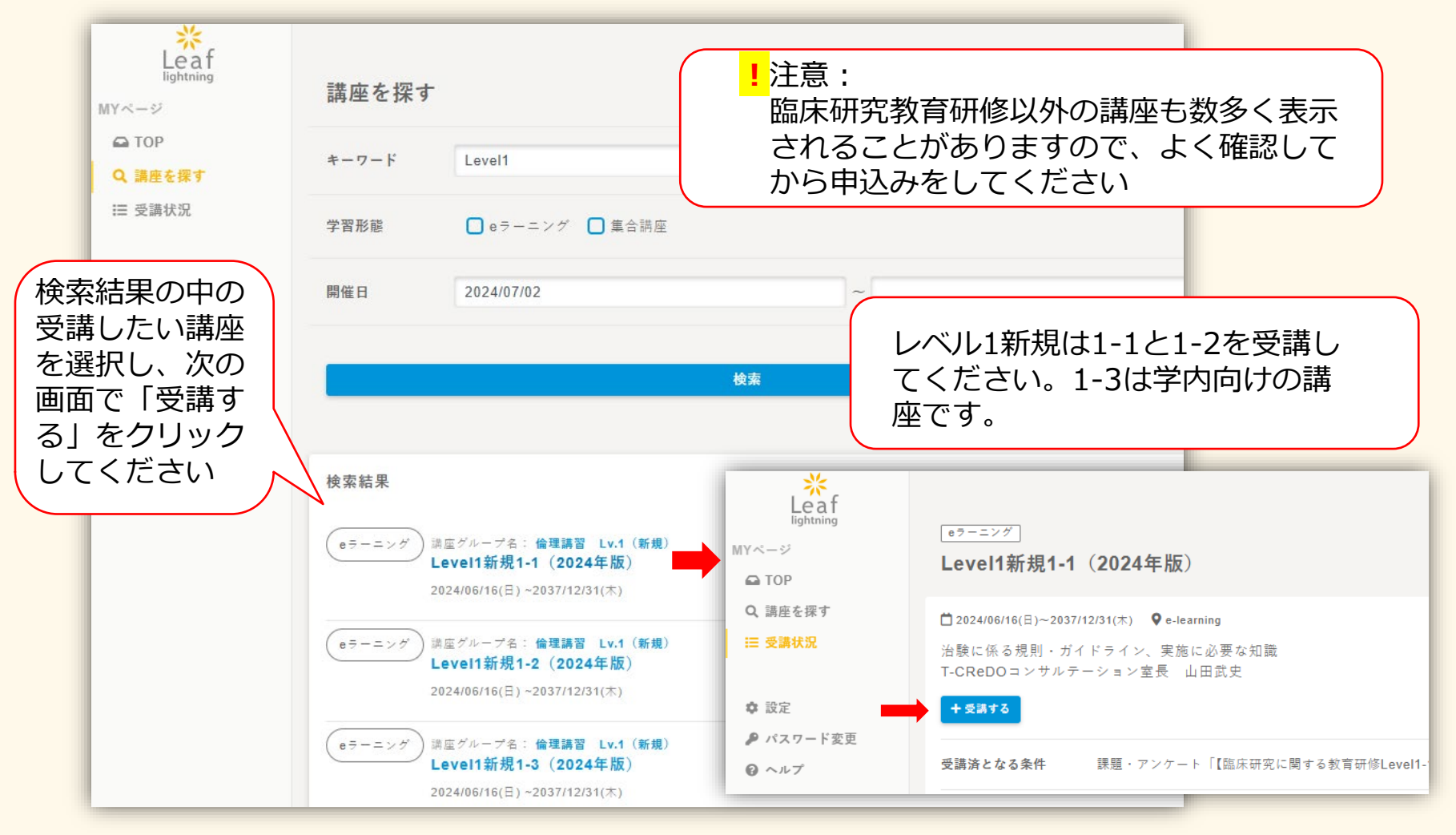

## 3.講座の申込(IDが登録済の場合)

#### 「講座に申し込む」を押す。

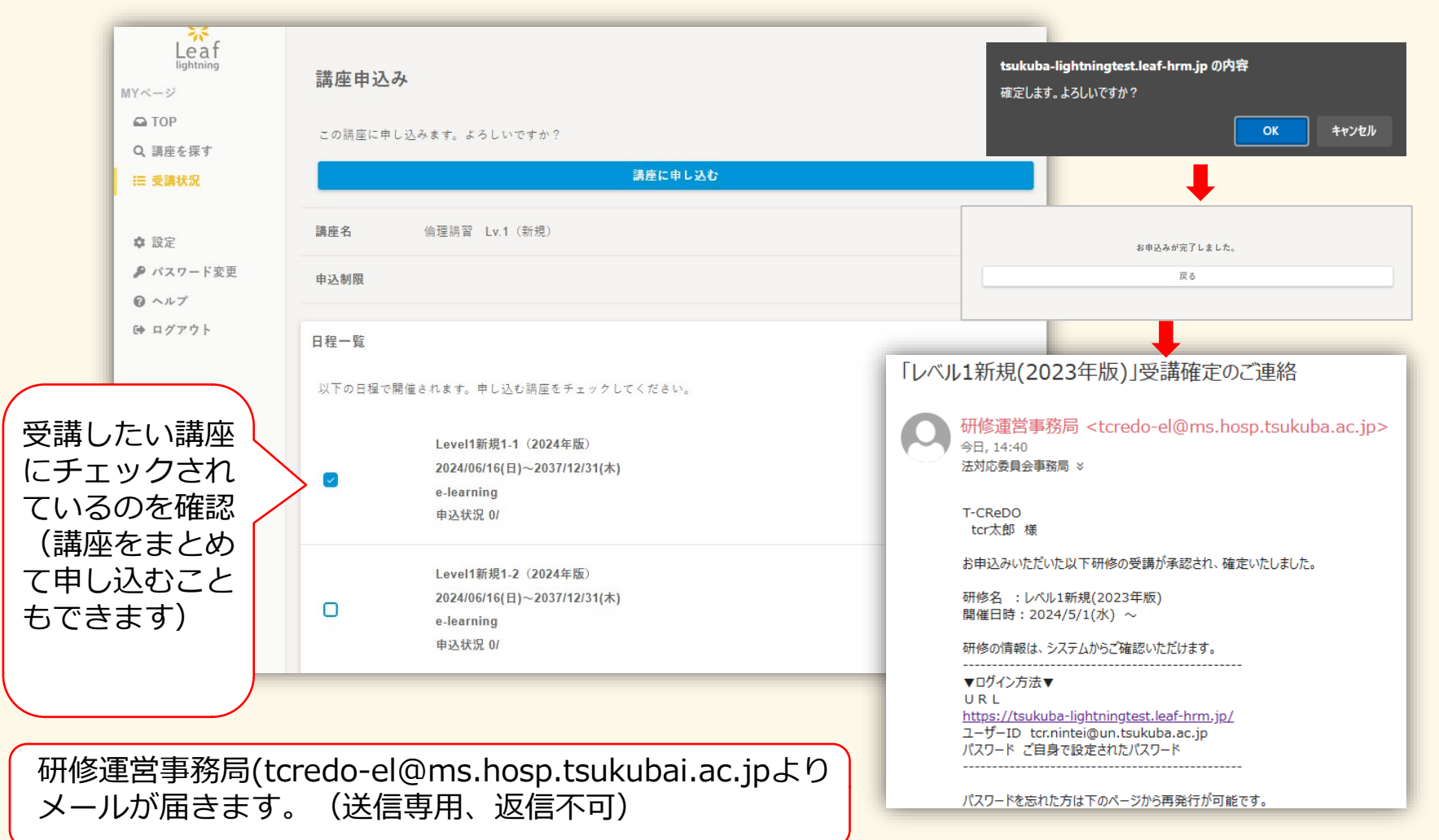

### 4.講座を受講

#### ログイン後、TOP画面または受講状況の検索で申込みした講座が出てきます

| Leaf<br>lightning<br>MYページ<br>ユ TOP<br>Q 温度を探す                                               | 修了証 0 ∉                                                                                      | ここをクロッ                                                                                           |                                                                                                    | 7                                                                                                    |
|----------------------------------------------------------------------------------------------|----------------------------------------------------------------------------------------------|--------------------------------------------------------------------------------------------------|----------------------------------------------------------------------------------------------------|----------------------------------------------------------------------------------------------------|
| <ul> <li>□ 受講状況</li> <li>✿ 設定</li> <li>● パスワード変更</li> <li>④ ヘルプ</li> <li>G+ ログアウト</li> </ul> | あなたの受講予定 1 件<br>(e?-ニング) Level1新規1-1 (2024年版)<br>2024/06/01(土) ~ 2037/12/31(ホ)<br>ま交減 翌76音末済 | CCCCCOS                                                                                          | ☆研究に関<br>研修<br>1] 受講確                                                                                            | または                                                                                                    |
|                                                                                              |                                                                                              | Kean<br>Ightning<br>MYページ<br>④ TOP<br>Q 講座を探す<br>Ξ 受調状況<br>◆ 設定<br>● パスワード変更<br>④ ヘルブ<br>ゆ ログアウト | <ul> <li>受講状況</li> <li>キーワード</li> <li>学習形態</li> <li>開催日</li> <li>受講状況</li> <li>受請状況</li> <li>(eワーニング)</li> </ul> | 2の検索<br>・ e = - ニング ・ 集合調座<br>・ 申込中 ・ キャンセル ・ 受勝予定 ・ 取消 ・ 受勝済 ・ 欠席 ・ 推名<br>な<br>た な<br>た た た た クリリック<br>2024/06/01(土) ~ 2037/12/31(木)<br>エアダ 生ま |

### 4.講座を受講

コンテンツに①動画、②確認テスト、③スライドの3つが表示されます このうち、受講条件は①と②です。③は資料としてダウンロード可能です。

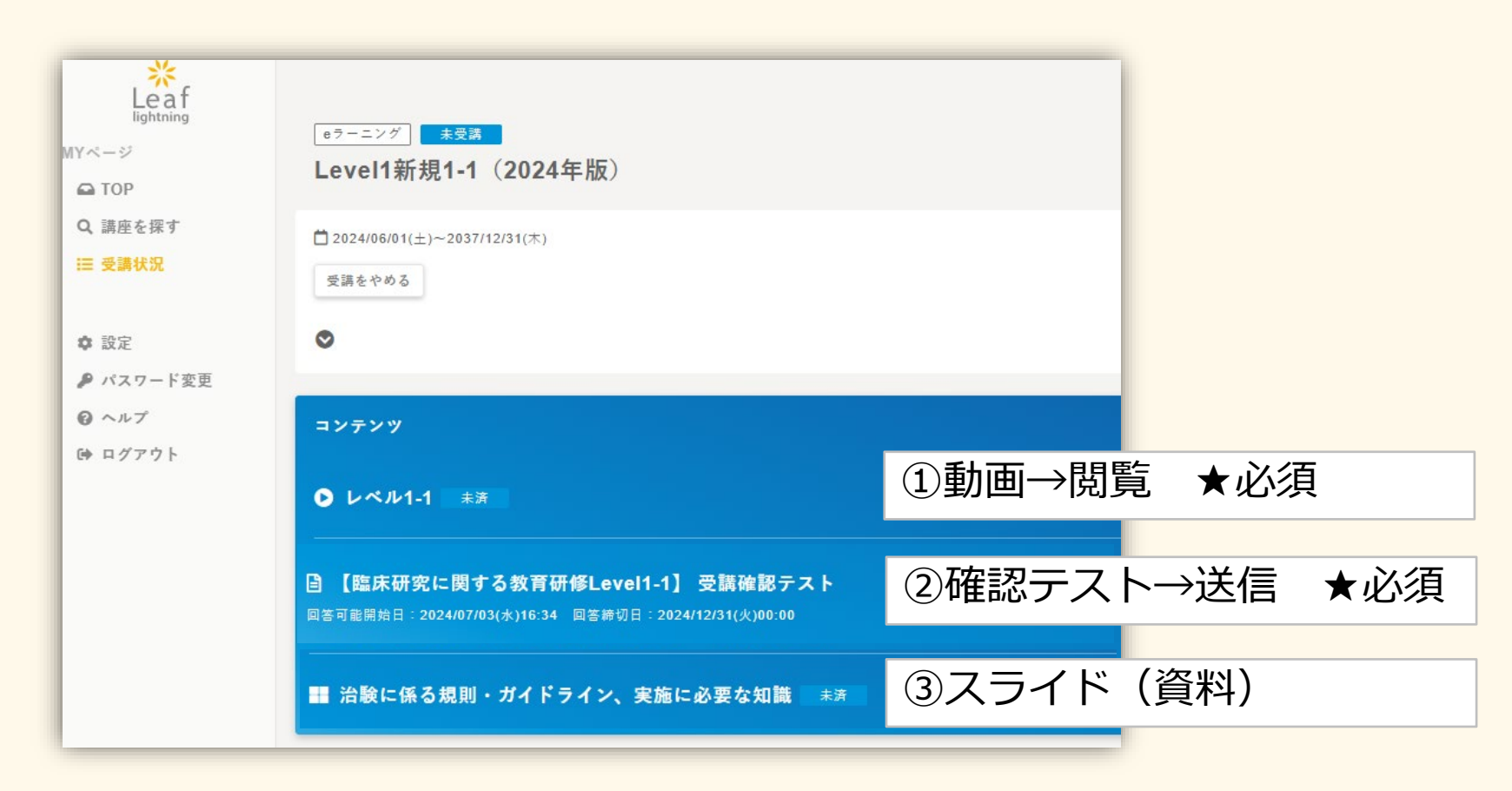

### 4.講座を受講(①動画の再生と閲覧完了)

#### 動画の▶を押し再生します。

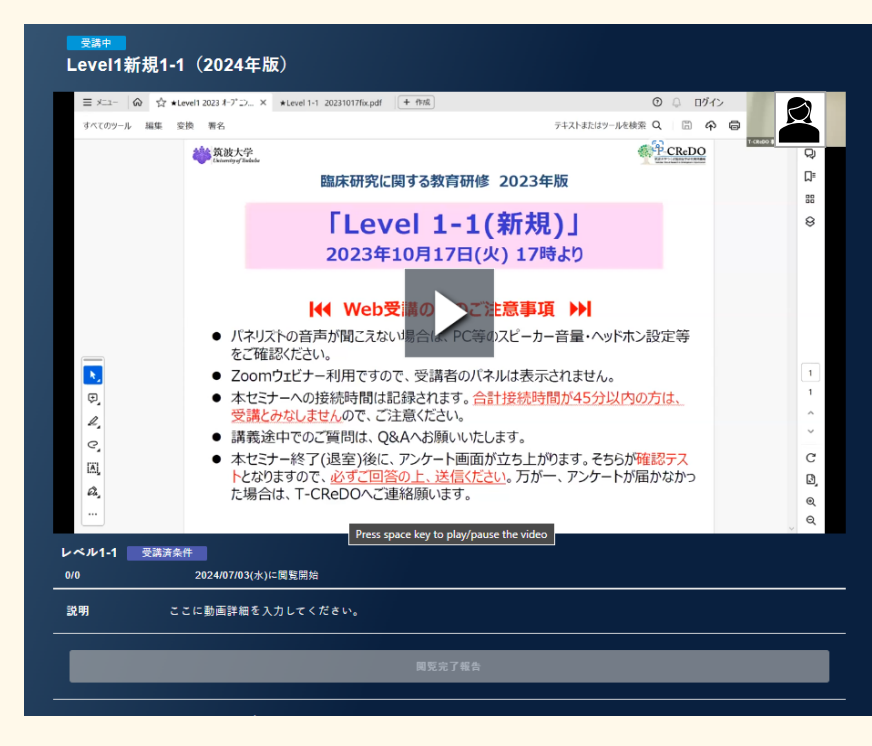

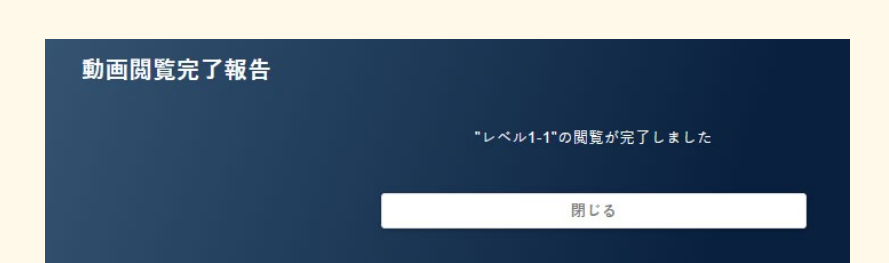

#### 動画の再生を最後まで行うと、 「閲覧完了報告」ボタンが表示されます ので、必ずこちらを押してから終了して ください。

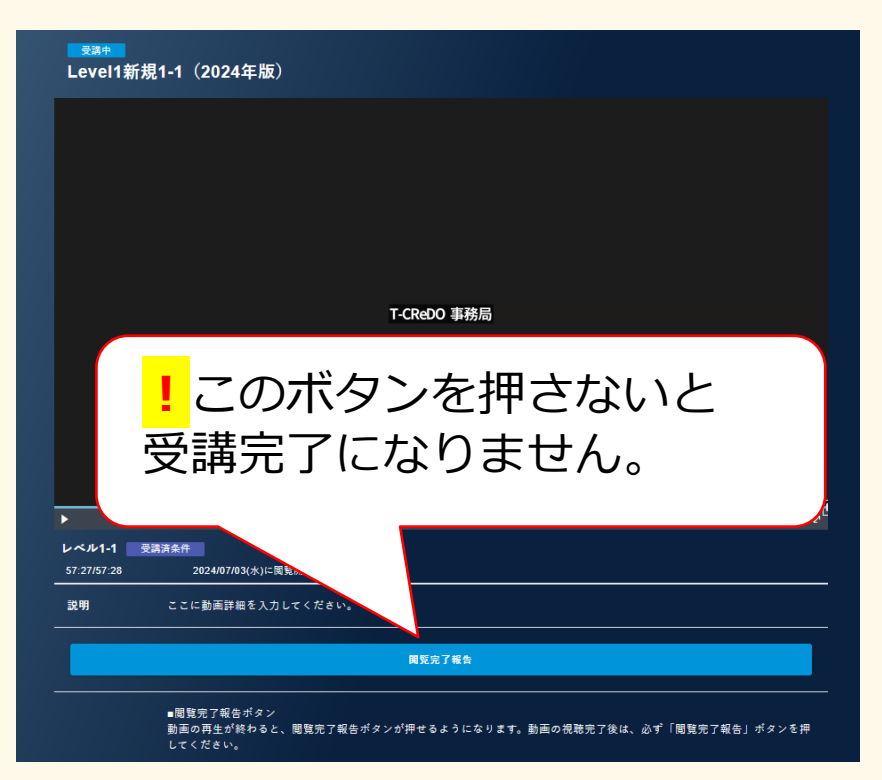

# 4.講座を受講(②受講確認テストの送信)

#### 動画を視聴したら、確認テストを回答します。

| 内容社長         月客売了         日客売了         日         日          1         1 </th <th>*10. 治験は認定臨床研究審査委員会(CRB)で審査される</th> | *10. 治験は認定臨床研究審査委員会(CRB)で審査される      |
|----------------------------------------------------------------------------------------------------|-------------------------------------|
| Level1新規1-1 (2024年版)<br>【編床研究に関する教育研修Level1-1】 受議確認テスト                                                                                                    | Οα                                  |
| 無英語を聞いた状態のまま20世間は上級語を多したイムアクトになります。<br>その場合は将軍ログインしてから別的を行ってくだない。                                                                                                    | O×                                  |
| <b>股</b> 钢文                                                                                                    |                                     |
| 1. 要事承認を目指す施床試験を、特定施床研究と呼ぶ                                                                                                    | 一時保存 内容確認 戻る                        |
| 0"<br>0*                                                                                                    |                                     |
| 2 10%、カゼ(、波田(44):2天正行為)-1 テナド和牛の対象とかえ                                                                                                    |                                     |
|                                                                                                    |                                     |
| 0×                                                                                                    |                                     |
| 3. 治験は、医薬品医療機器等法(果確法)を遵守して行われる                                                                                                    |                                     |
| 0 °<br>0 *                                                                                                    |                                     |
|                                                                                                    | 内留入力   内留確認   回答完了                  |
| 4. ICH E6 (ICH-GCP) では、医薬品の臨床試験の実施法学が定められている                                                                                                    |                                     |
| 0×                                                                                                    | 【臨床研究に関する教育研修Level1-1】 受講確認テスト      |
|                                                                                                    | 回告が方」しました。<br>プラウザの戻るボタンは使わないでください。 |
|                                                                                                    | 閉じる                                 |
| 受講状況→講座を開く                                                                                                    |                                     |
|                                                                                                    |                                     |
|                                                                                                    | 各講座ことに点数が表示され                       |
|                                                                                                    |                                     |
| 回 9年のフスト<br>同答可能開始日:2024/07/09(小)14·39 同答結初日:2025/12/31/3/00-00                                                                                                    | です。(満点は100点以上の                      |
|                                                                                                    |                                     |

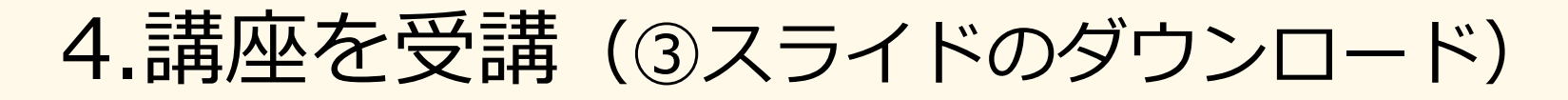

スライドはそのままページをめくって見ることも可能ですが、資料として ダウンロードも可能です。<mark>!</mark>スライドの閲覧は受講条件ではありません。

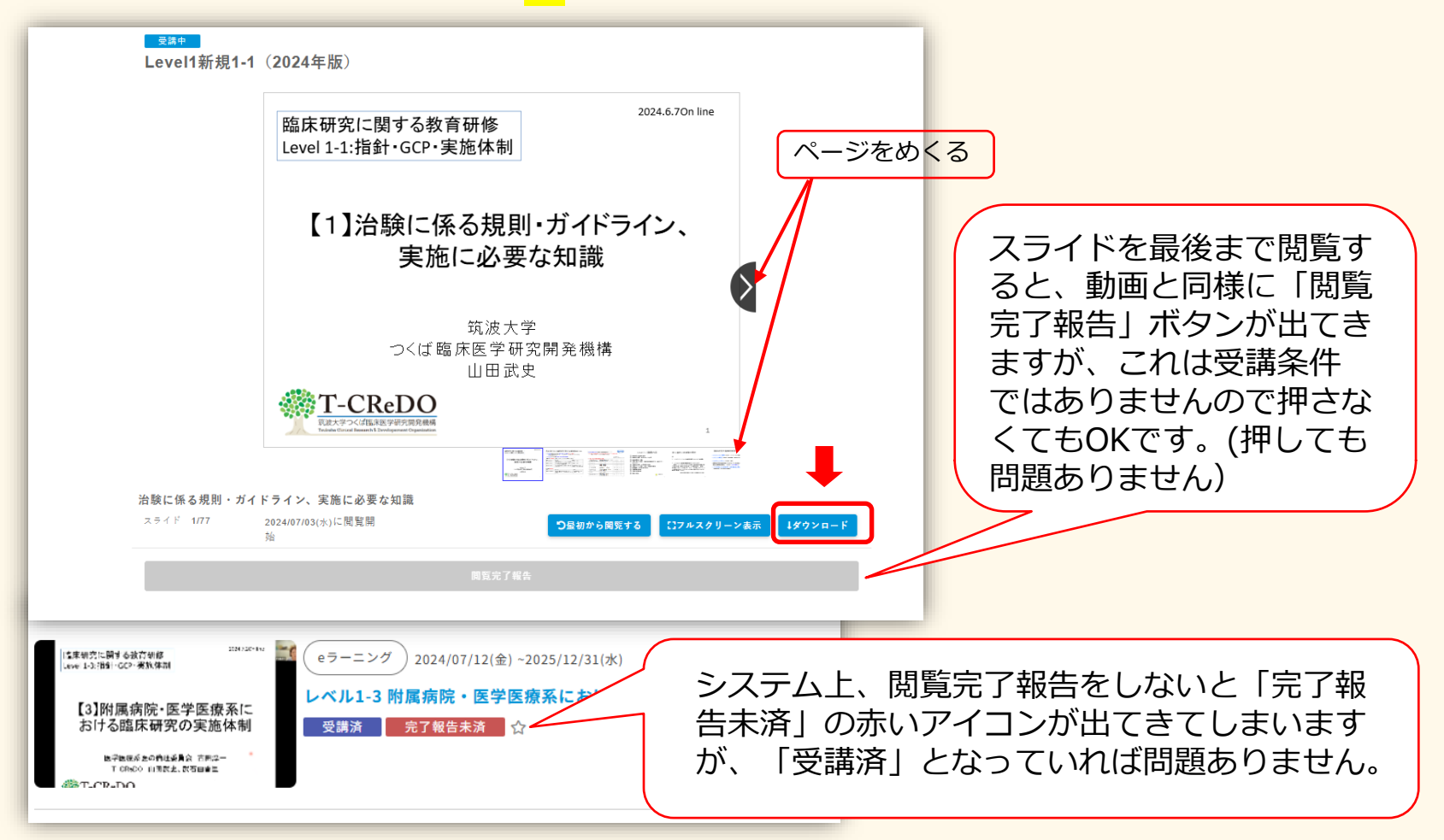

## 5.修了証の発行(受講履歴の確認)

修了証ダウンロードは、レベル1更新のみ可能です。

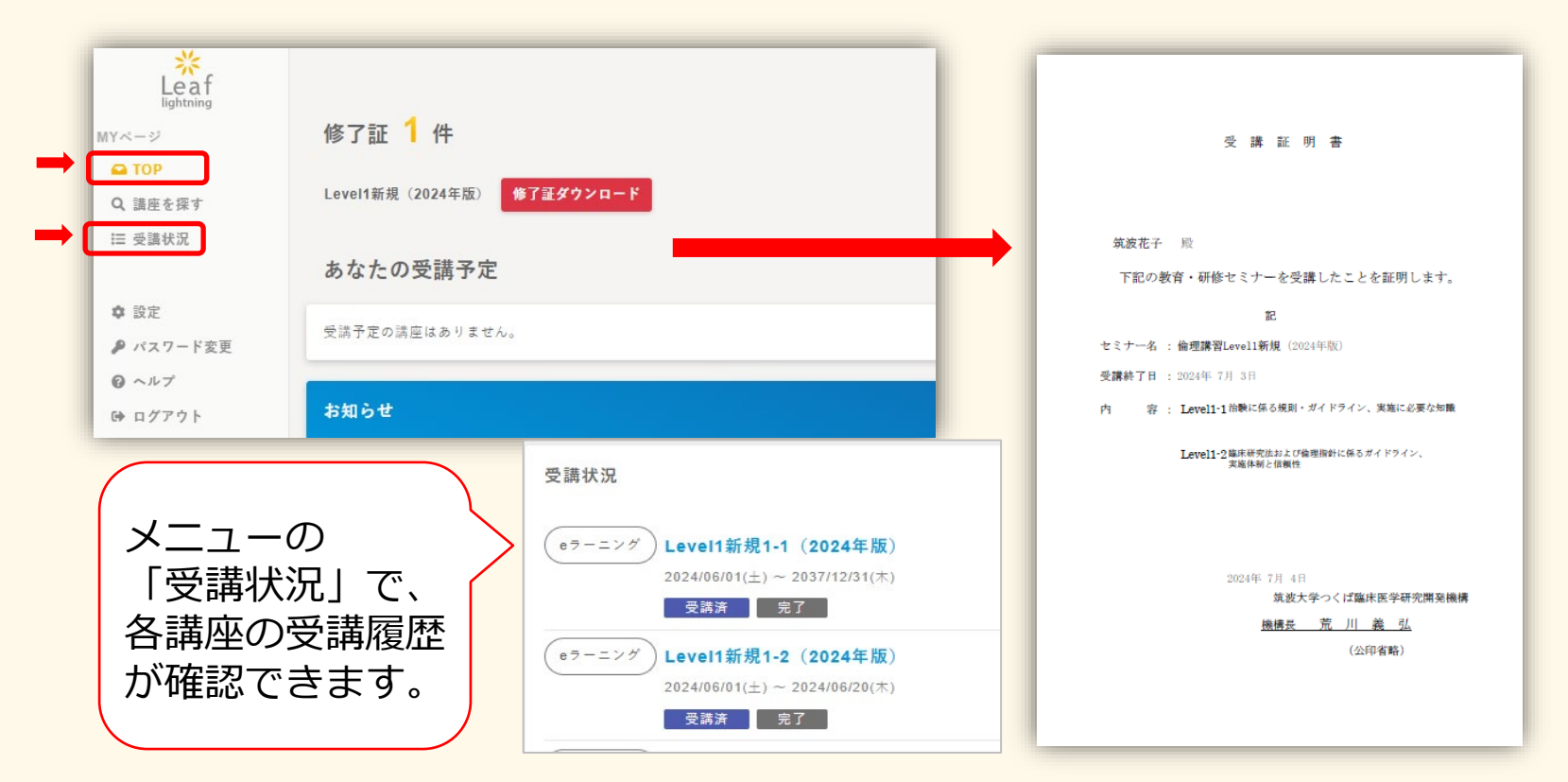

※レベル1新規は1-1,1-2の2コマを受講することが受講条件ですが、修了証 <u>ダウンロードボタンが表示されません</u>。必要な方は個別に修了証を発行いた しますので、p19のメールアドレスまでご連絡ください。 ※レベル2は「修了証ダウンロード」機能に対応しておりません。

### 6.アカウントの削除について

・アカウントの削除について

Leafのユーザ登録には限りがあるため、原則、学外の方のアカウントは年度ご とに削除させていただきます。次年度に再度レベル1等を受講される場合は、 再び受講申込とともにユーザ登録をお願いします。(この場合、前回までの受 講履歴は引継がれません。)

・アカウントの継続について

「共同研究が継続中」等の理由で現在のアカウントを次年度も継続することが 可能です。年度の切り替え時を目安に、アカウント登録者へ<u>「Leafアカウント</u> 継続利用希望確認」のメールを送りますので、継続を希望される方は必ずご連 絡ください。

7.よくあるご質問

Q1.ログインできない。 →パスワード入力後、数秒ほど間をおいてログインボタンを押してみてください。

Q2.パスワードにロックがかかった。 →パスワードを一定回数間違えるとロックがかかりますが、30分程度でロック解除

されます。

Q3.e-learningで動画を閲覧したのに「受講済」とならない。 →閲覧後「閲覧完了報告」ボタンを押されているかをご確認ください。(p14)

Q4.受講履歴の確認で「完了報告未済」の赤いアイコンが表示されている。 →システム上、動画、スライドを含む講座では、最後に「閲覧完了報告」ボタンを 押さないと上記のアイコンが表示されてしまいますが、スライドは受講条件では ありませんのでそのままでも問題ありません。(p16)

Q5.申込画面で「ご本人様情報入力」を入力したら「このメールアドレスは既にログイン IDとして使用されています」というメッセージが出てきた。 →既にIDが登録されていますので、ログイン画面より申込みください。(p9)

Q6.修了証ダウンロードボタンが出てこない。

→受講条件(動画の閲覧完了報告、確認テストの合格等)を満たしているかご確認 ください。また、レベル1新規(1-1と1-2のみの受講)及びレベル2につきまし ては自動発行ができません。必要な方は下記メールアドレスまでご連絡ください。 (p17)

### 8.お問合せ

#### ご不明点につきましては下記へお問い合わせください

筑波大学 つくば臨床医学研究開発機構 臨床研究推進センター E-mail:hsp.rinrikyoiku@un.tsukuba.ac.jp